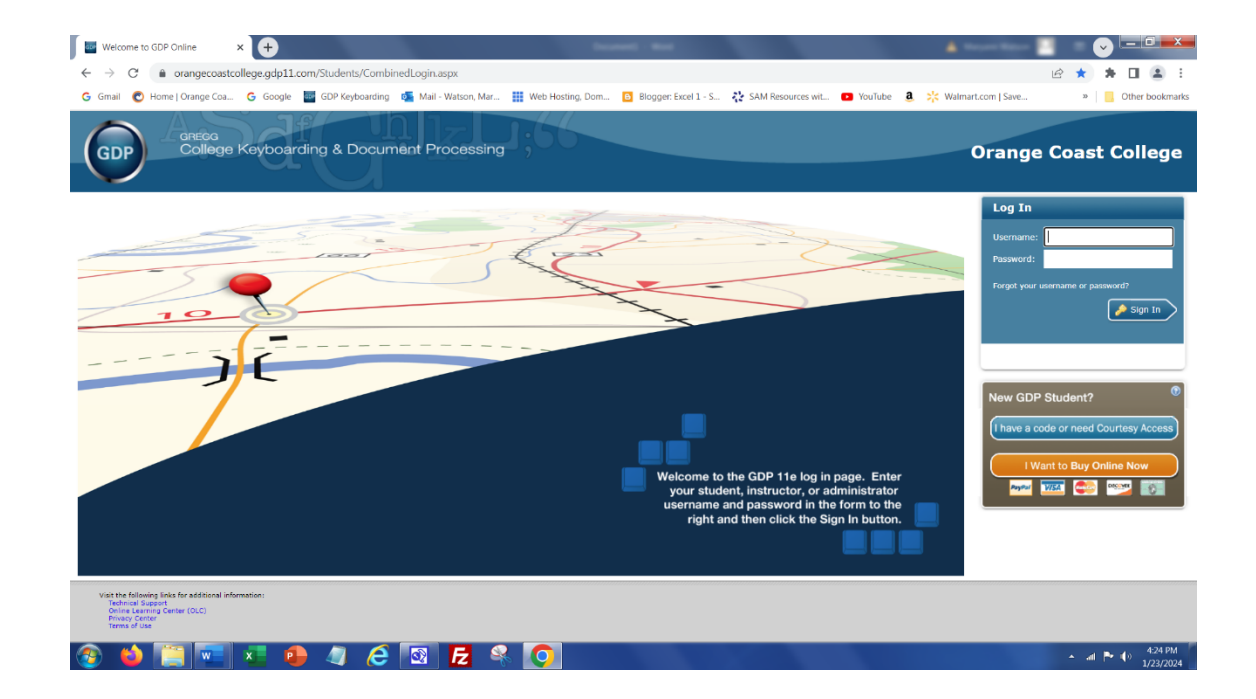

## Go to

https://orangecoastcollege.gdp11.com/Students/Co mbinedLogin.aspx and click on the blue, "I have a code or need Courtesy Access" button.

| GDP Registration        | × 🛨                            |                                  |                     |                              |                                  | A Second Second      |                                                        |
|-------------------------|--------------------------------|----------------------------------|---------------------|------------------------------|----------------------------------|----------------------|--------------------------------------------------------|
| ← → C 🔒 orangeo         | coastcollege.gdp11.com/Student | s/Registration/Registration.aspx |                     |                              |                                  |                      | 🖻 🛧 🗰 🖬 😩 :                                            |
| Ġ Gmail 🜔 Home   Orange | Coa Ġ Google 🔤 GDP Key         | boarding 🛛 🔹 Mail - Watson, Mar  | Web Hosting, Dom    | Blogger: Excel 1 - S 🎎 SA    | M Resources wit 💶 YouTube 🧕      | 🔆 Walmart.com   Save | » Other bookmarks                                      |
| GDP GDP                 | g<br>age Keyboarding & E       | Document Processing              | ];55                |                              |                                  | Orang                | e Coast College                                        |
|                         |                                | Verification 2 Licens            | e Agreement 🔰 3 Enr | roll 🔪 4. Register 🔪 5. Logi | n Information $>$ 6 Finished $>$ |                      |                                                        |
|                         |                                | Previous                         | Do you attend       | Orange Coast College?        | l                                |                      |                                                        |
| 🎯 🖕 🧾 🗖                 | 💶 💶 🔕 🥥                        | <i>i</i> 🔁 🔁 🖉                   |                     |                              |                                  |                      | <ul> <li>▲ ▲ ● ▲ 15 PM</li> <li>▲ 1/23/2024</li> </ul> |

| Click | Yes. |
|-------|------|
|-------|------|

| GDP Registration                                             | × 🕂                                                    | Annual Ann                                                                  | A                                   |                                |
|--------------------------------------------------------------|--------------------------------------------------------|-----------------------------------------------------------------------------|-------------------------------------|--------------------------------|
| $\leftrightarrow$ $\rightarrow$ C $\hat{\mathbf{n}}$ orangeo | oastcollege.gdp11.com/Students/Registration/Registrati | on.aspx                                                                     |                                     | 🖻 🖈 🖬 😩 🗄                      |
| Ġ Gmail 🕐 Home   Orange                                      | Coa Ġ Google 🔤 GDP Keyboarding 🗔 Mail - Wats           | on, Mar 🏢 Web Hosting, Dom 📴 Blogger: Excel 1 - S 🥀 SAM Reso                | ources wit 💶 YouTube 🧕 🔆 Walmart.co | m   Save »   Other bookmarks   |
| GDP GRECC                                                    | a<br>age Keyboarding & Document Proce                  | ssing                                                                       |                                     | Orange Coast College           |
|                                                              | 1 Verification                                         | 2 License Agreement $\sum$ 3 Enroll $\sum$ 4 Register $\sum$ 5 Login Inform | nation $\sum$ 6 Finished $\sum$     |                                |
|                                                              |                                                        |                                                                             |                                     |                                |
|                                                              |                                                        |                                                                             |                                     |                                |
|                                                              |                                                        |                                                                             |                                     |                                |
|                                                              |                                                        | Do you already have a GDP username?                                         |                                     |                                |
|                                                              |                                                        | ○ Yes                                                                       |                                     |                                |
|                                                              |                                                        | © NO                                                                        |                                     |                                |
|                                                              |                                                        |                                                                             |                                     |                                |
|                                                              |                                                        |                                                                             |                                     |                                |
|                                                              |                                                        |                                                                             |                                     |                                |
|                                                              |                                                        |                                                                             |                                     |                                |
|                                                              |                                                        |                                                                             |                                     |                                |
|                                                              |                                                        |                                                                             |                                     |                                |
|                                                              |                                                        |                                                                             |                                     |                                |
|                                                              | Provinger                                              |                                                                             | Navt                                |                                |
|                                                              | Previous                                               |                                                                             | - Next                              |                                |
| 🎯 🖕 🧾 💌                                                      | = 🗶 🕒 🥒 🥭 🖸                                            | 🔍 🔍 🔘                                                                       |                                     | ▲ all 🏲 🕪 4:15 PM<br>1/23/2024 |

| GDP Registration ×                                   | <b>€</b>                                                                                                    |                                          |
|------------------------------------------------------|----------------------------------------------------------------------------------------------------|------------------------------------------|
| $\leftarrow \rightarrow C$ $\oplus$ orangecoastcolle | lege.gdp11.com/Students/Registration/Registration.aspx                                                                                                    | 🖻 🚖 🗰 🖪 😩 🗄                              |
| G Gmail 🕐 Home   Orange Coa                          | 💪 Google 📲 GDP Keyboarding 💁 Mail - Watson, Mar 🏢 Web Hosting, Dom 🚺 Blogger: Excel 1 - S 🧎 SAM Resources wit 💶 YouTube 🧕                                                                                                    | 🔆 Walmart.com   Save » 📔 Other bookmarks |
| GDP GREGG<br>College K                               | Keyboarding & Document Processing                                                                                                    | Orange Coast College                     |
|                                                      | 1 Verification 2 License Agreement 3 Enroll 4 Register 5 Login Information 6 Finished                                                                                                    |                                          |
|                                                      | [Last updated: January, 2016] This web site (the "Site"), is owned and operated by McGraw-Hill Global Education Holdings, LLC, McGraw-Hill School Education Holdings, LLC, or one of our affiliated companies ("Miff" or "us" or "we", by accessing or the site stress and conditions of the relaying of the observation of the services. In Stress of the site (the "Site"), is owned and operated by McGraw-Hill Global Education Holdings, LLC, McGraw-Hill School Education Holdings, LLC, or one of our affiliated companies ("Miff" or "us" or "we", by accessing or the site stress in the future. If you do not access and user the site of the services. In Stress of Use you may not access or otherwise use the Site or the Services. In Stress TeleSite Site Site (Site Site Site), Site Miff (Site Site Site), but in order to access and use certain online products and services offered by MHE (the "Services") through the Site. The marking on the Site Site Site Site Site Site Site Sit |                                          |
| 🌝 じ 📜 🚾 🕨                                            | x 🕘 🥼 ၉ 🖾 🔁 🍕 🚫                                                                                                    | ▲ al ► () 4:16 PM<br>1/23/2024           |

Click No (because you do not have a GDP username).

Click the checkbox.

Click Next.

| GDP Registration            | × 🕂                             |                                                                                       | a de la companya de la companya de la companya de la companya de la companya de la companya de la companya de l | -                                                  |                                                             |                          | A Second Second      |                   |
|-----------------------------|---------------------------------|---------------------------------------------------------------------------------------|----------------------------------------------------------------------------------------------------|----------------------------------------------------|-------------------------------------------------------------|--------------------------|----------------------|-------------------|
| ← → C 🔒 orangecoas          | stcollege.gdp11.com/Students/Re | gistration/Registration.aspx                                                          |                                                                                                    |                                                    |                                                             |                          |                      | 🖻 🛧 🗯 🖬 😩 E       |
| G Gmail 🕐 Home   Orange Coa | a Ġ Google 🔤 GDP Keyboar        | ding 🛛 💁 Mail - Watson, Mar 🏢                                                         | Web Hosting, Dom                                                                                                | Blogger: Excel 1 - S                               | 🛟 SAM Resources wit                                         | 🕒 YouTube 🧕              | 🔆 Walmart.com   Save | » Other bookmarks |
|                             | e Keyboarding & Doo             | cument Processing                                                                     | ;66-                                                                                                    |                                                    |                                                             |                          | Oran                 | ge Coast College  |
|                             | > 1                             | Verification 2 License Agree                                                          | ement 3 Enroll                                                                                                  | 4 Register                                         | 5 Login Information                                         | 6 Finished               |                      |                   |
|                             | Cai                             | Select the class you are enrolled i<br>you are enrolled. Some sections n<br>continue. | in from the list below. M<br>may be listed as 'Defaul                                                           | ake sure you select th<br>' if your instructor has | e class based on the section<br>not named the section. Clic | n in which<br>:k Next to |                      |                   |
|                             | a                               | ass Name                                                                              |                                                                                                    | :                                                  | Section Name                                                |                          |                      |                   |
|                             | a                               | 5 A090/Spring 21 Online Class                                                         |                                                                                                    |                                                    | TIS 090 Spring 24                                           |                          |                      |                   |
|                             | C                               | S A090/Spring 24 Online Class                                                         |                                                                                                    |                                                    | CIS 090 Spring 24                                           |                          |                      |                   |
|                             | a                               | S A092/Spring 21/Online Class                                                         |                                                                                                    |                                                    | Default                                                     |                          |                      |                   |
|                             |                                 | Yevous                                                                                | Clear                                                                                                    | Selection                                          |                                                             | Next                     |                      |                   |
| 📀 📫 📜 📼                     | 🗶 🔒 🥥 (                         | 🗧 🔯 🛃 🔍                                                                               | 0                                                                                                    |                                                    |                                                             |                          |                      | ▲ all 🏲 🕪 4:16 PM |

| GDP Registration        | × 🕂                         |                                    | framed made                                                                    |                                  | A                           |                        |
|-------------------------|-----------------------------|------------------------------------|--------------------------------------------------------------------------------|----------------------------------|-----------------------------|------------------------|
| ← → C 🔒 orangeo         | pastcollege.gdp11.com/Stude | nts/Registration/Registration.aspx |                                                                                |                                  |                             | 🖻 🖈 🗯 🖬 😩 🗄            |
| Ġ Gmail 🕐 Home   Orange | Coa Ġ Google 🔤 GDP K        | eyboarding 🛛 👰 Mail - Watson, Mar  | Web Hosting, Dom 🕒 Blogger: Excel 1                                            | - S 🤹 SAM Resources wit 💿 Yo     | puTube 🧕 🧚 Walmart.com   Sa | we »   Other bookmarks |
| GDP GREAT               | a<br>oge Keyboarding &      | Document Processing                | 3;55                                                                           |                                  | 0                           | range Coast College    |
|                         |                             | 1 Verification 2 2 License         | Agreement 3 Enroll 4 Register                                                  | 5 Login Information 2 6 Finis    | hed >                       |                        |
|                         |                             | Enter the registration             | n code you purchased from the book st                                          | ore below and click Next to cont | inue.                       |                        |
|                         |                             | Registra                           | ation Code:                                                                    |                                  |                             |                        |
|                         |                             | Hint: The registratio              | on code is all upper-case letters or numbers and<br>Waiting for financial aid? | f doesn't contain ones or zeros. |                             |                        |
|                         |                             | Check the box to                   | o the left to activate a 14 day courtesy access lic                            | cense.                           |                             |                        |
|                         |                             |                                    |                                                                                |                                  |                             |                        |
|                         |                             |                                    |                                                                                |                                  |                             |                        |
|                         |                             |                                    |                                                                                |                                  |                             |                        |
|                         |                             |                                    |                                                                                |                                  |                             |                        |
|                         |                             |                                    |                                                                                |                                  |                             |                        |
|                         |                             | Previous                           |                                                                                |                                  | Next                        |                        |
|                         |                             |                                    |                                                                                |                                  |                             | 4-16 DM                |
|                         | - × • • 4                   |                                    |                                                                                |                                  |                             | ▲ dl → 1/23/2024       |

Click on your class name. CIS 090 for Keyboarding 1. CIS 092 for Keyboarding 2.

Click Next.

Key in the Registration Code you purchased from the Bookstore.

Or

Click the checkbox to activate your 14-day courtesy license. Then you will have 14 days to purchase.

Click Next.

| GDP Registration × +                              | Avenue and                                                                                          | 🔺 🔹 🔍 🖃 💌                                  |
|---------------------------------------------------|----------------------------------------------------------------------------------------------------|--------------------------------------------|
| ← → C  i orangecoastcollege.gdp11.com/Students/R  | gistration/Registration.aspx                                                                        | 아 순 ☆ 🗦 🖬 😩 🗄                              |
| 🔓 Gmail 🕐 Home   Orange Coa 🥝 Google 🔤 GDP Keyboa | eing 🧕 Mail - Watson, Mar 🏢 Web Hosting, Dom 🧕 Blogger: Excel 1 - S 🧎 SAM Resources wit 💶 YouTube 💈 | 🕽 🧩 Walmart.com   Save » 📃 Other bookmarks |
| GDP GRECG College Keyboarding & Dor               | cument Processing                                                                                   | Orange Coast College                       |
| $\rangle$                                         | Verification 2 License Agreement 3 Enroll 4 Register 5 Login Information 6 Finished                 |                                            |
|                                                   | To complete your account registration, enter the following information and click Next.              |                                            |
|                                                   | ersonal Information                                                                                 |                                            |
| F                                                 | irst Name: Your real first name 🖌 Last Name: Your real last name                                    |                                            |
| E                                                 | mail: Your personal email address@gmail.com Student ID: Your real student ID                        |                                            |
| 1                                                 | ogin Information                                                                                    |                                            |
| L. L. L. L. L. L. L. L. L. L. L. L. L. L          | sername: [frstname Jastname v Password: v                                                           |                                            |
|                                                   | Confirm Password:                                                                                   |                                            |
|                                                   |                                                                                                    |                                            |
|                                                   |                                                                                                    |                                            |
|                                                   | Next                                                                                                |                                            |
| 🚳 🖕 🧱 📰 💶 🦛 🧳                                     | ê 🔯 🔁 ዳ 💽                                                                                           | ▲ all 🏲 🕼 4:18 PM<br>1/23/2024             |

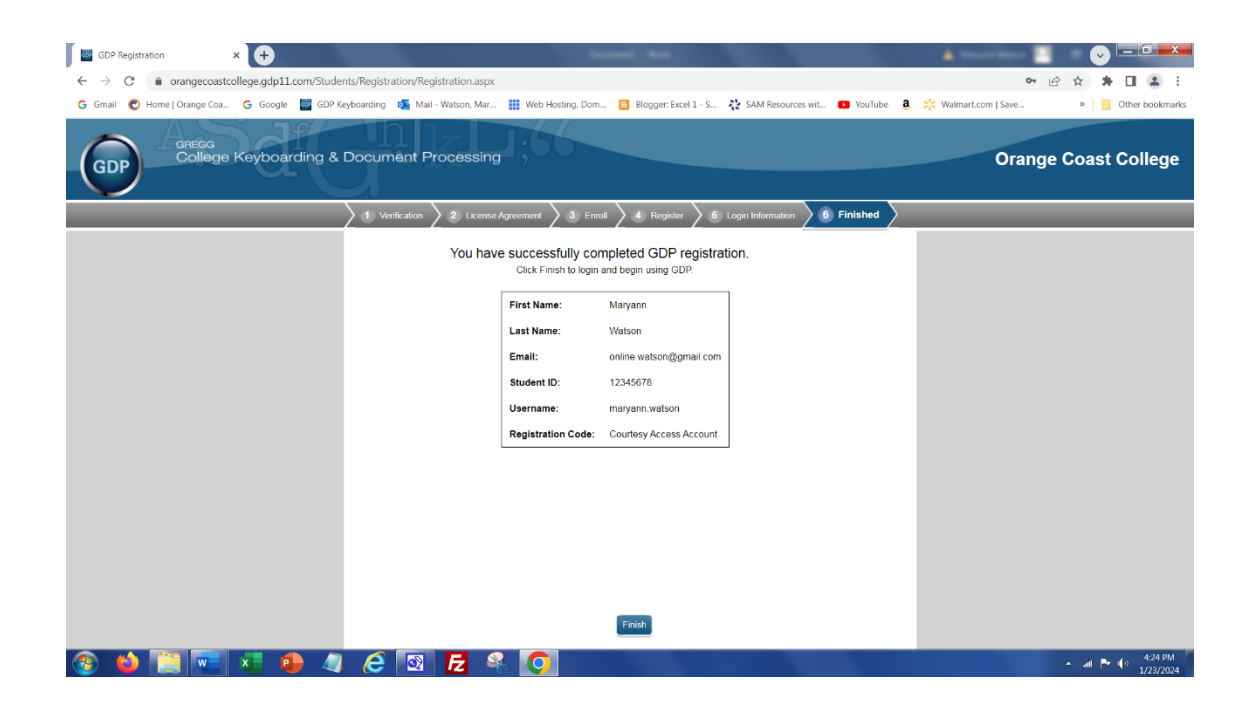

Use your personal email address.
Use your real student ID.
Create your username. (<u>Do not use what I filled on the picture</u>.)
Use your personal password (one that you won't forget).
Confirm your personal password.
Write this information on a piece of paper and keep it in a safe place
Or
Use your phone to take a picture of the screen.

Fill in the form to create your account.

Use your real first and last name.

Click Next.

Verify the information is correct.

DO NOT USE THE INFORMATION THAT I FILLED IN ON THE FORM FOR MY STUDENT ACCOUNT. Use your own information.

If the information is correct, click Finish.

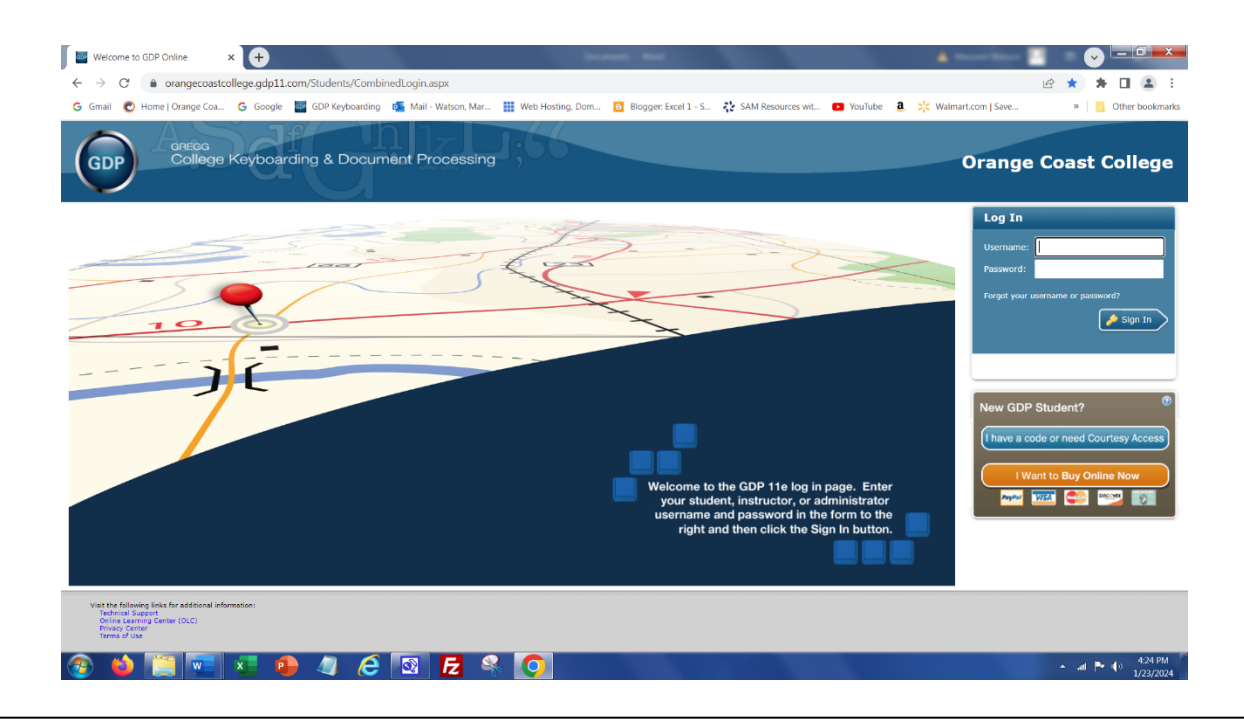

Login to begin using GDP.

In the lower left-hand corner of the login screen are blue links for help (if you need it).

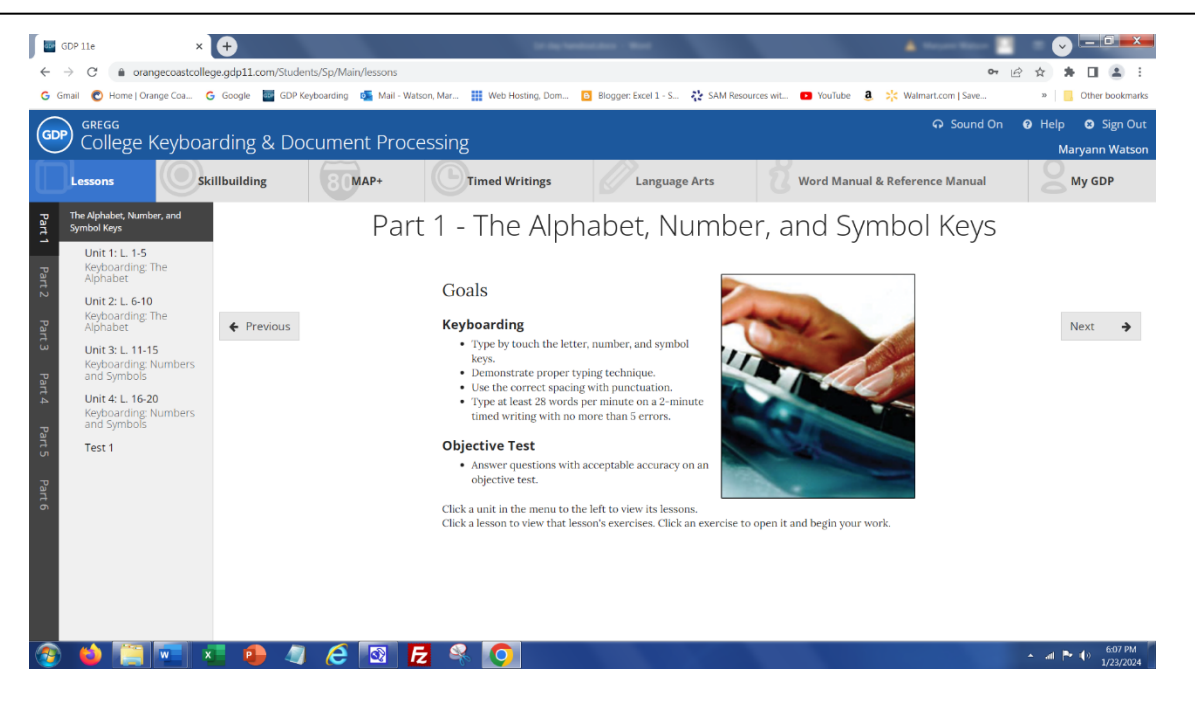

Make sure Part 1 along the left side of the screen is selected.

Make sure Lessons button is selected.

You will begin on Part 1 – The Alphabet, Number and Symbol Keys. Read the screen and click Next. **The program knows if you just click Next, Next, Next and do not spend enough time reading the screens.** (Aren't they clever...) You will not get credit for the reading. So be sure to read the screen before clicking Next.

After a few screens, you will begin keying.

Have fun! 🕹